## health & care professions council

## **Change of details**

You will be able to change and update your personal details on the Partner Portal. Please note, that you may not be able to edit some of the fields as partners have restricted access.

A full list of guidance has been presented below regarding the field/s that you are allowed / not allowed to amend. Do not use any punctuation marks or any other symbol, whenever you amend your personal details.

If you would like to update fields that have restricted access you will need to contact the Partner team on 0207 840 9737 or by email at <u>partnerstest@hcpc-uk.org</u>.

In this session, we will examine the following actions:

- How to view your personal details
- How to amend your personal details.
- 1. Log into the Partner Portal. From the User Profile, click on My Profile.

|                            | Quick Jump                                 |                   | -                         | TEST PARTNER TE *    |
|----------------------------|--------------------------------------------|-------------------|---------------------------|----------------------|
|                            |                                            |                   |                           |                      |
|                            | Test Partner <b>T</b><br>Visitor, Visitors | est Partner       |                           | Profile Completeness |
| 1                          | My Appointments                            |                   |                           |                      |
| My Role                    | ▶ 502437-1                                 | 💼 Panel Memt      | per                       |                      |
| Ð                          | ស៊ី Panel Member<br>Department             | ▲ 1<br>FTE        | 04 Aug 2017<br>Start Date |                      |
| Unavailability             | ₽ 502441-1                                 | 💼 Cpd Assesso     | pr                        |                      |
| ¢                          | រំដំ Cpd Assessor<br>Department            | L 1<br>FTE        | 04 Aug 2017<br>Start Date |                      |
| Performance<br>Assessments |                                            | 💼 Panel Chair     | >                         |                      |
| Agreement<br>Renewal       | Service Details<br>Length of Service       | 01 Month 04 Weeks |                           |                      |
| Y<br>Training              | Continuous Length of Service               | Years<br>None     |                           |                      |
| Group                      |                                            |                   |                           |                      |
| Partner<br>Recruitment     |                                            |                   |                           |                      |

2. This will direct you to the **Partner Detail** screen. Click on **Save** after you have updated your personal details.

| Next of Kin              | without using punct                           | ution e.g. $(2)$ |  |  |
|--------------------------|-----------------------------------------------|------------------|--|--|
| Kasura As                |                                               | $\pi$            |  |  |
| KHOWH AS                 | 01                                            |                  |  |  |
| Contacts                 | Forename                                      | Surname          |  |  |
| Sependents               |                                               |                  |  |  |
|                          | Relationship                                  | Phone            |  |  |
| Diversity                |                                               |                  |  |  |
| Contract                 | Comments                                      |                  |  |  |
| Time Management          |                                               |                  |  |  |
| Learning and Development |                                               |                  |  |  |
| Other Information        |                                               |                  |  |  |
|                          | Address                                       |                  |  |  |
|                          | You have not yet provided address information |                  |  |  |

3. Under 'Partner Detail' there are four sub-tabs:

- Next of Kin You are able to edit the 'Next of Kin' by clicking on the details button [...]
- **'Known As'**: You are not able to edit this, only to view the relevant details. Contact the Partner team if necessary.
- 'Contacts': You are able to edit all fields.
- 'Documents': You are able to upload documents for your own use.

| Contacts                 | Forename                  | Surname                                             |  |  |
|--------------------------|---------------------------|-----------------------------------------------------|--|--|
| Dependents<br>Documents  | Relationship              | Phone                                               |  |  |
| )iversity                |                           |                                                     |  |  |
| Time Management          | _ Comments                |                                                     |  |  |
| Learning and Development |                           | button to update the next<br>of kin address details |  |  |
| Other Information        | Address                   |                                                     |  |  |
|                          | You have not yet provided | address information                                 |  |  |

Please make sure that you always keep your **Primary Email Address** and your **My Address Details** up to date.

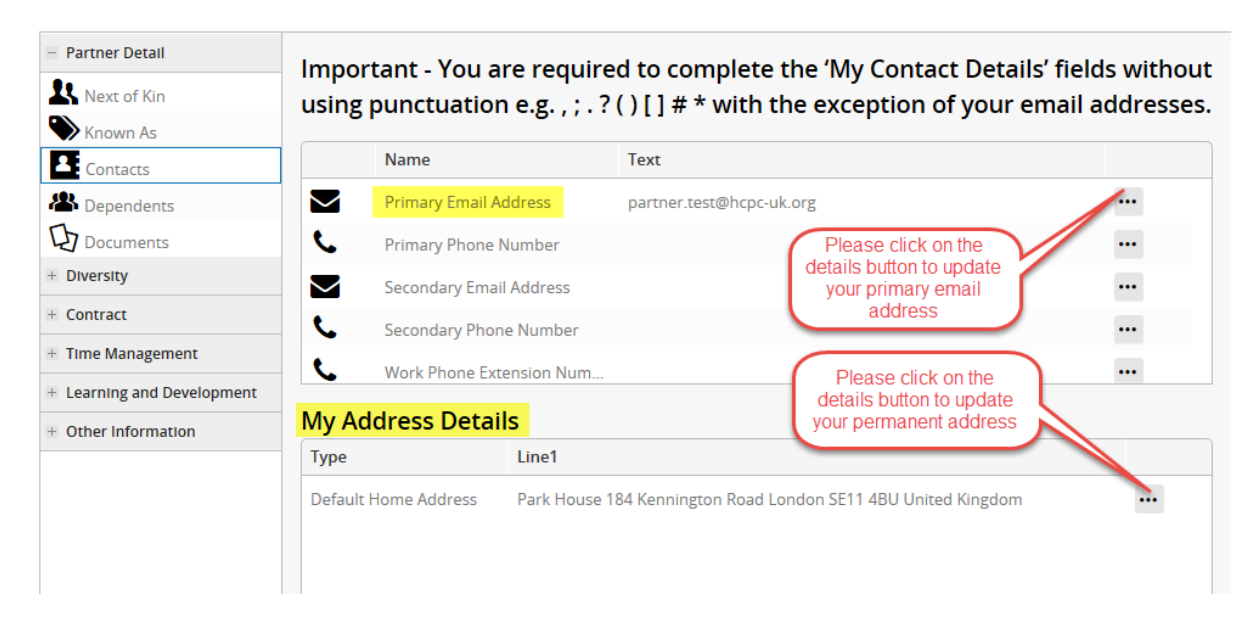

- 4. Under **Partner Detail** you will find **Diversity**. There are two sub-tabs.
  - a. Background: You are able to amend the following.
    - a. Gender
    - b. Sexual Orientation
    - c. Previous Surname
    - d. Ethnic Origin
    - e. Nationality
    - f. Citizenship
    - g. Country of Origin
    - h. Religion
    - i. Member of the Travelling Community

You can also insert Notes

- b. **Background**: You are not able to edit this, only to view the relevant details. Contact the Partner team if necessary.
  - a. Gender Identity
  - b. Date of Birth
  - c. National Identity 1
  - d. National Identity 2
  - e. Time Living in the UK

| + Partner Detail           | Gender              | Gender Identity                       | -     |
|----------------------------|---------------------|---------------------------------------|-------|
| - Diversity                | Male                | <b>v</b>                              | -     |
| 🔞 Background               | Sexual Orientation  | Date of Birth                         |       |
| Disability                 |                     | - 11/10/1988                          |       |
| + Contract                 | NI Number           | Previous Surname                      |       |
| + Time Management          |                     |                                       |       |
| + Learning and Development | Divorcity           |                                       |       |
| + Other Information        | Diversity           |                                       |       |
|                            | Ethnic Origin       | Nationality                           |       |
|                            |                     | ✓ British                             | · · · |
|                            | National Identity 1 | Citizenship                           |       |
|                            |                     | · · · · · · · · · · · · · · · · · · · | · ·   |
|                            | National Identity 2 | Country of Origin                     |       |
|                            |                     | · · · · · · · · · · · · · · · · · · · |       |
|                            | Religion            | Time Living in the UK                 |       |
|                            |                     | -                                     |       |
|                            | Community           |                                       |       |

5. **Disability**: You are not able to edit this, only to view the relevant details. Contact the Partner team if necessary.

| artner Detail           | Disability                                                                      |                      |  |  |  |  |
|-------------------------|---------------------------------------------------------------------------------|----------------------|--|--|--|--|
| liversity               |                                                                                 |                      |  |  |  |  |
| Background              | View your details below. Contact partners@hcpc-uk.org regarding any amendments. |                      |  |  |  |  |
| Disability              | General Details                                                                 |                      |  |  |  |  |
| ontract                 |                                                                                 |                      |  |  |  |  |
| Ime Management          | Disabled                                                                        | Type of Disability   |  |  |  |  |
| earning and Development |                                                                                 |                      |  |  |  |  |
| Other Information       | Disability 1                                                                    | Disability 2         |  |  |  |  |
|                         | Accessible Parking Required                                                     |                      |  |  |  |  |
|                         | Detailed Notes                                                                  |                      |  |  |  |  |
|                         | Special Equipment Required                                                      | Communication Issues |  |  |  |  |
|                         | Entor Toyt                                                                      | Enter Text           |  |  |  |  |
|                         | Litter rext                                                                     | Litter rext          |  |  |  |  |
|                         | Special Requirements                                                            | Evacuation Measures  |  |  |  |  |

6. **Contract:** You are not able to edit this, only to view the relevant details. Contact the Partner team if necessary.

| + Partner Detail           | My Contract                       |                                      |                            |
|----------------------------|-----------------------------------|--------------------------------------|----------------------------|
| + Diversity                | my concruct                       |                                      |                            |
| - Contract                 | <b>&gt;</b> 502437-1              | 💼 Panel Member                       |                            |
| Contract                   | က်ံ Panel Member<br>Department    | L 1<br>FTE                           | 04 Aug 2017<br>Start Date  |
| + Time Management          | ₽ 502441-1                        | 💼 Cpd Assessor                       |                            |
| + Learning and Development | ሔ Cpd Assessor                    | <b>1</b>                             | 🛱 04 Aug 2017              |
| ± Other Information        | Department                        | FTE                                  | Start Date                 |
|                            | <b>%</b> 502436-1                 | 🔒 Panel Chair                        | >                          |
|                            | Panel Member                      |                                      |                            |
|                            | No job description.               |                                      |                            |
|                            | 04 Aug 2017<br>Started            | 1<br>FTE                             | Panel Member<br>Department |
|                            | Artner Status                     | Test Ftp Manager Tes<br>Reporting To | Remote<br>Location         |
|                            | Partner Alternative<br>Point 9999 | None Entered                         |                            |

7. **Time Management:** There are three sub-tabs. You are not able to edit this, only to view the relevant details. Contact the Partner team if necessary.

- a. Balance Information
- b. Attendance Details
- c. Leave Requests

| + Partner Detail           | Balance li     | oformation  |          |              |                     |         |         |                 | - |
|----------------------------|----------------|-------------|----------|--------------|---------------------|---------|---------|-----------------|---|
| + Diversity                | Dalance II     | normation   |          |              |                     |         |         |                 |   |
| + Contract                 | Balances for I | Partner     |          |              |                     |         |         |                 |   |
| - Time Management          | Balance        | Appointment | Allowanc | Carried Ove  | Take                | . Balan | c Booke | Balance + Booke |   |
| Balance Information        |                |             |          | <b></b>      | 3                   |         |         |                 |   |
| O Attendance Details       |                |             |          |              | J                   |         |         |                 |   |
| Leave Requests             |                |             |          | No data to o | display             |         |         |                 |   |
| + Learning and Development |                |             |          |              |                     |         |         |                 |   |
| + Other Information        |                |             |          |              |                     |         |         |                 |   |
|                            |                |             |          |              |                     |         |         |                 |   |
|                            | Transactions   | for Balance |          |              |                     |         |         |                 |   |
|                            | Date           | Description | Reserv   | Floati A     | ccru                | Carrie  | Taken   | Balance         |   |
|                            |                |             |          | No data to d | <b>]</b><br>display |         |         |                 |   |

- 8. Learning and Development: There are three sub-tabs.
  - a. Continuous Development: You are able to edit this field.
  - b. Qualifications: You are able to edit this field.
  - c. **Training Details**: You are not able to edit this, only to view the relevant details.

Please contact the Partner team if necessary.

| + Partner Detall           | My Continuous Development |            |               |                                |                         |  |  |
|----------------------------|---------------------------|------------|---------------|--------------------------------|-------------------------|--|--|
| + Diversity                | Trans                     | Court Date | <b>F</b> - 4  | Dete                           | Duration                |  |  |
| + Contract                 | Туре                      | Start Date | End           | Date                           | Duration                |  |  |
| + Time Management          |                           |            | ••===         |                                |                         |  |  |
| – Learning and Development |                           |            |               |                                |                         |  |  |
| ••• Continuous Developme   | 1                         |            | No data to di | splay                          |                         |  |  |
| S Qualifications           |                           |            |               |                                |                         |  |  |
| Training Details           |                           |            |               | Please click or<br>to insert a | 1 Add New               |  |  |
| + Other Information        |                           |            | õ             | regarding your                 | continuous              |  |  |
|                            | Pa                        | of 0 of 0  | C             | developr                       | nent No data to display |  |  |
|                            |                           |            |               |                                | 🕂 Add New               |  |  |

- 9. Other Information: There are five sub-tabs.
  - a. Dietary Requirements: You are allowed to edit that field.
  - b. Ftp Correspondence Address (for FTP roles use only): You are allowed to edit that field. <u>Please note that this is to be used for temporary postal address only.</u>
  - c. HCPC Registration Number: You are not allowed to edit that field, only view it.
  - d. Planned End Date: You are not allowed to edit that field, only view it.
  - e. Sage Number: You are not allowed to edit that field, only view it.
  - f. Visa Requirements: You are not allowed to edit that field, only view it.

Please contact the Partner team if necessary.

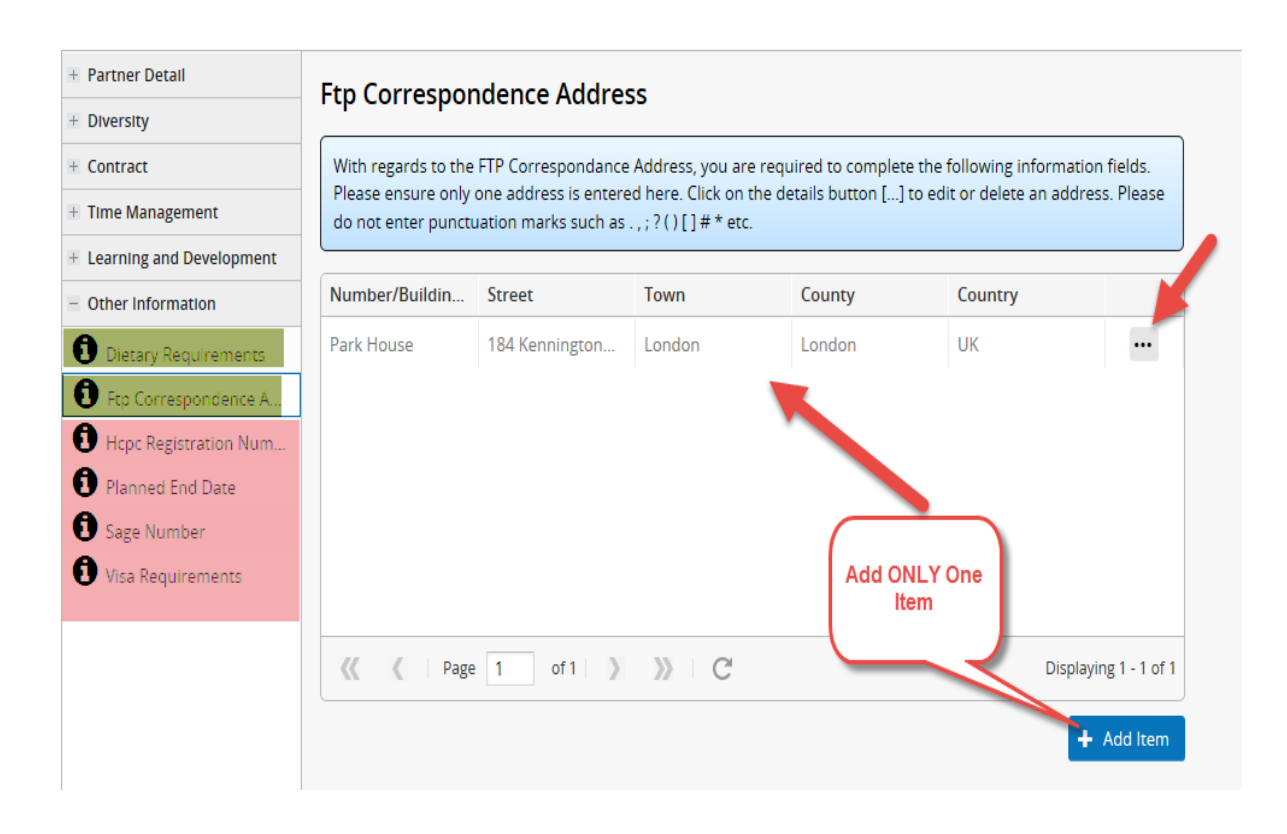